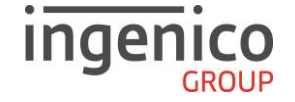

Guide rapide Vente A Distance

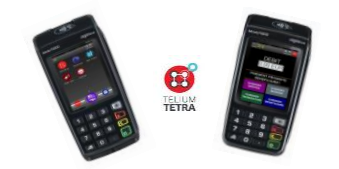

## https://ingenico.fr/media/notices-utilisateurs

Merci de prendre connaissance de l'Avertissement Sécuritaire lié à l'utilisation des terminaux Ingenico disponible sur le site ci-dessus.

pour

## Transaction Débit / Débit avec autorisation

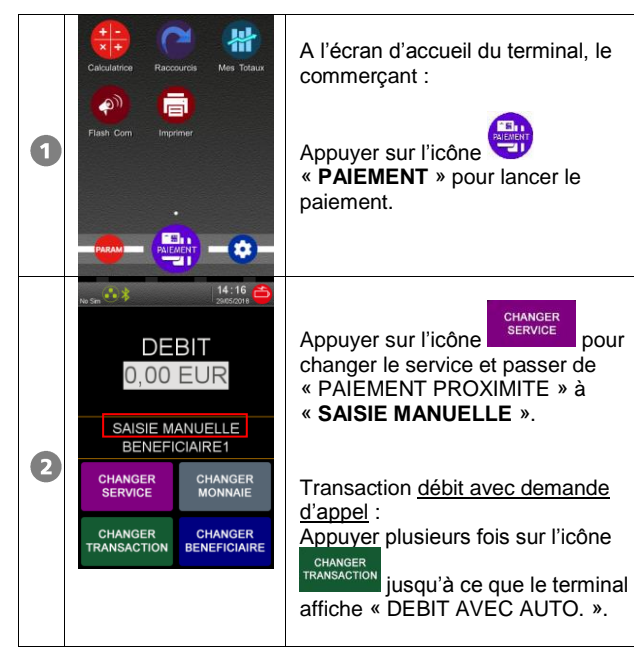

08 38 Saisir le montant en centimes et valider. DEBIT Ex: Saisir 100 pour 1,00 EUR. 1.00 EUR 0 B SAISIE MANUELLE BENEFICIAIRE1 08:38 Saisir tous les chiffres composant le numéro de carte du client puis • valider. 4 X 08:39 Saisir la date de fin de validité de la 1 carte (MM/AA) puis valider. 6 X 08:47 📻 Saisir, s'ils sont présents au dos de la 2 carte du client, les 3 derniers chiffres du cryptogramme visuel puis valider. Sinon, valider sans saisie. 6

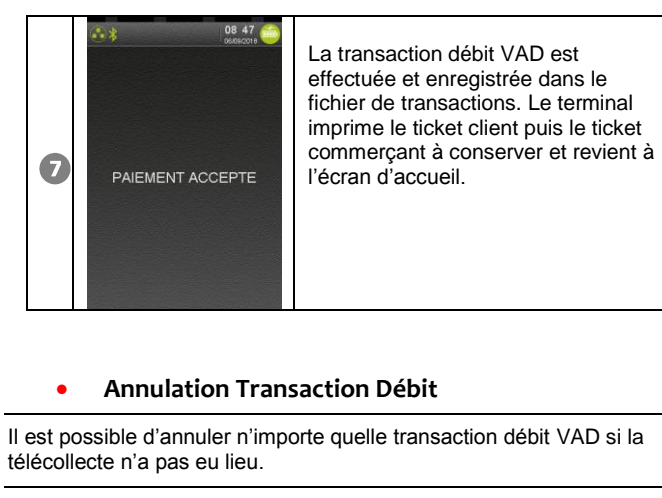

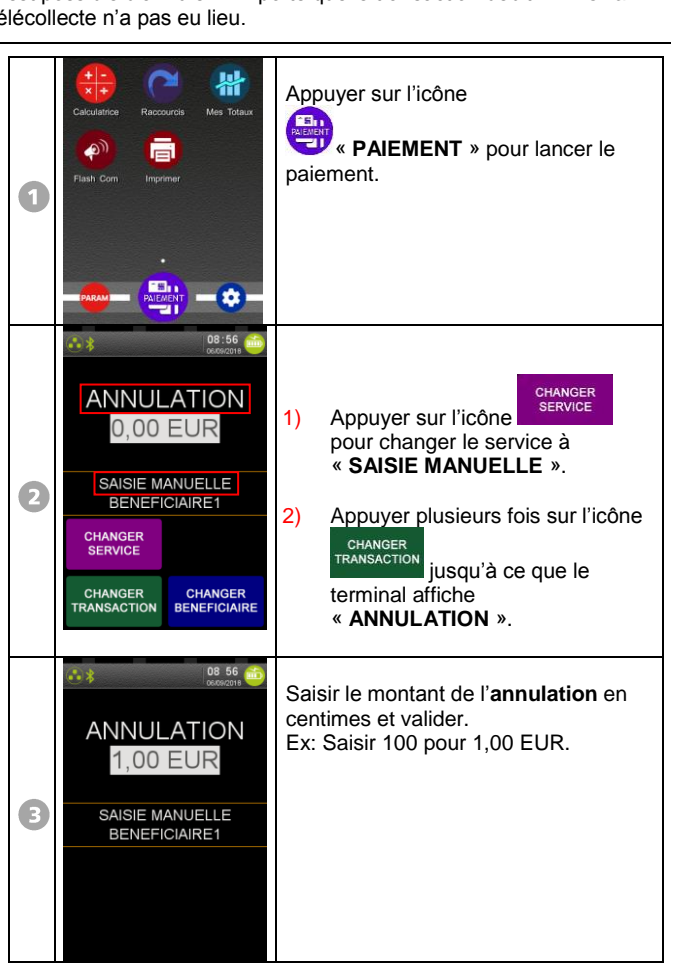

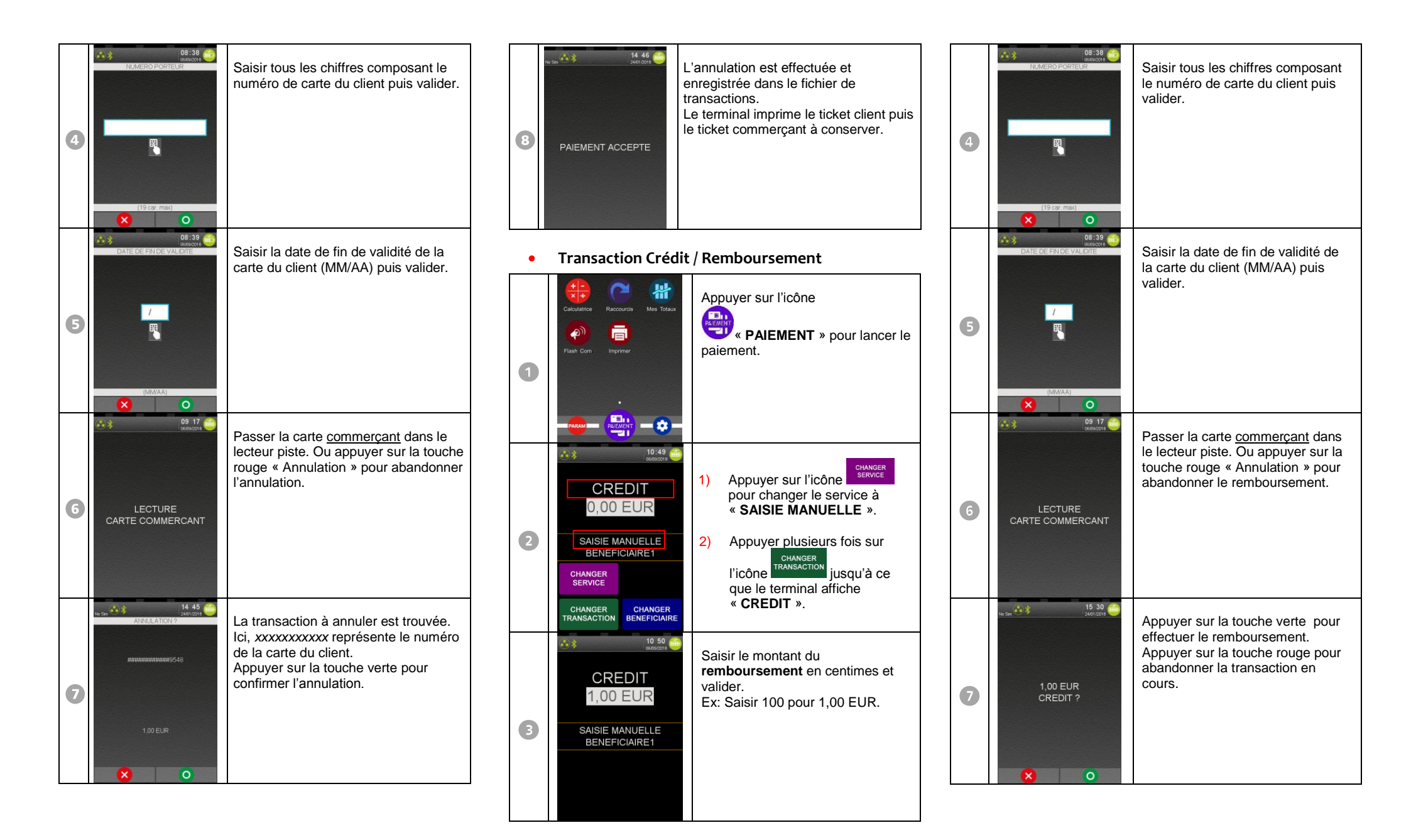

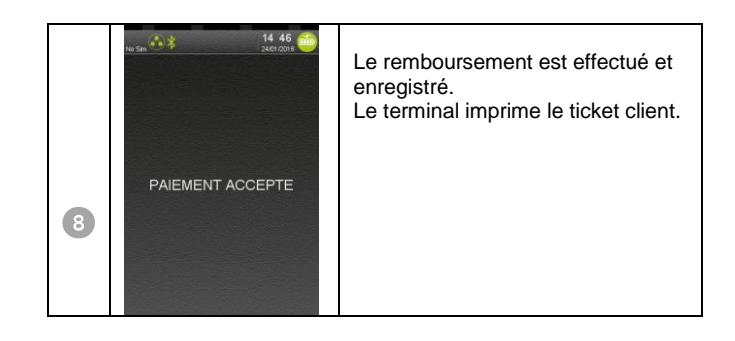

## • Duplicata

On peut effectuer un duplicata des tickets suivants, pour chaque commerce :

Ticket de la dernière transaction bancaire ; crédit, débit, annulation.
Dernier ticket de remise du centre de télécollecte ou de téléparamétrage.

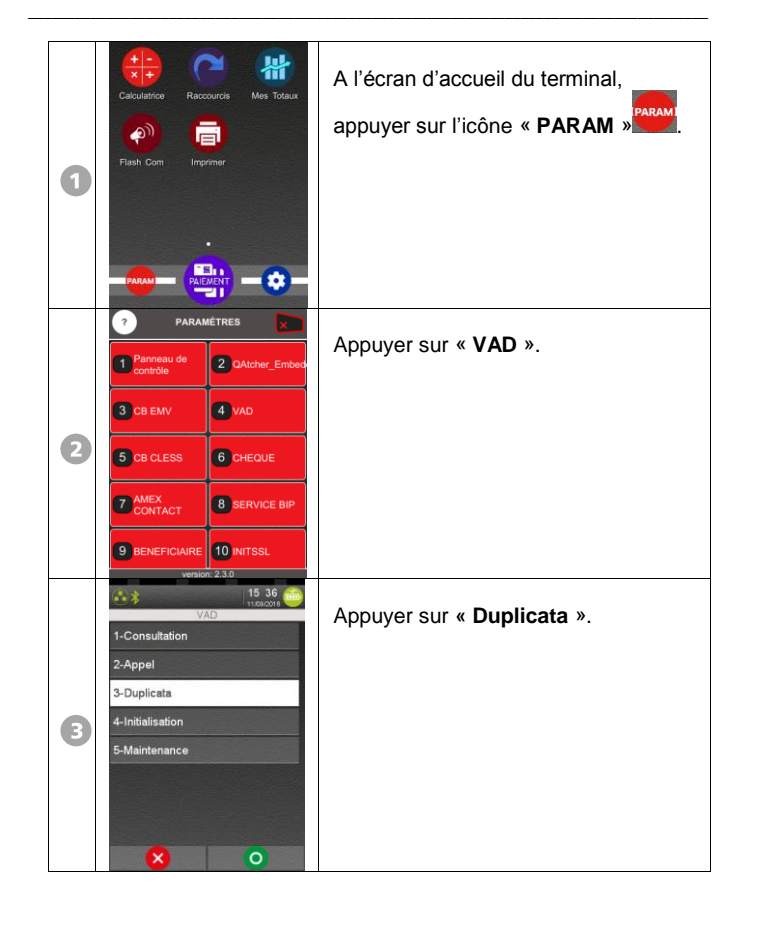

9 BENEFICIAIRE 10 INITSSL

| 4 | II 27<br>Selecari<br>VAD<br>1-Carte<br>2-Centre<br>X                                                                                                    | <ul> <li>Pour obtenir un duplicata du<br/>dernier ticket de remise ou de<br/>téléparamétrage, appuyer sur la<br/>touche correspondant à<br/>« Centre ».</li> <li>Pour obtenir un duplicata de la<br/>dernière transaction aboutie,<br/>appuyer sur la touche<br/>correspondant à « Carte » puis<br/>choisir dans le message ci-<br/>dessous :</li> </ul> | 3 |                                               | Appuyer sur « <b>Consultation</b> ».<br>Le terminal imprime le ticket des<br>totaux (nombre/ montant/<br>transactions)                                                                                                    |
|---|----------------------------------------------------------------------------------------------------|----------------------------------------------------------------------------------------------------|---|-----------------------------------------------|----------------------------------------------------------------------------------------------------|
| 5 | II:47<br>VAD<br>I-Commercant<br>2-Client                                                                                                    | <ul> <li>Si choix « Commercant » :<br/>impression du duplicata du ticket<br/>commerçant.</li> <li>Si choix « Client » : impression<br/>du duplicata du ticket client.</li> </ul>                                                                                                    | 4 |                                               | transactions).                                                                                                    |
| • | Network in the second second s                                                                                                    | urnal des transactions                                                                                                    | 5 | NAD<br>Abouties<br>2-Non abouties<br>3-Toutes | Choix du type de journal à imprimer :<br>. « Abouties » : impression du<br>journal des transactions abouties.<br>. « Non abouties » : impression du<br>journal des transactions non<br>abouties.<br>. « Toutes » : impression du journal<br>complet des transactions abouties et<br>non abouties. |
| 0 | Calculation<br>Calculation<br>Fast: Com<br>Fast: Com<br>Imprimer<br>Calculation<br>Fast: Com<br>Calculation<br>Calculation<br>C | A l'écran d'accueil du terminal,<br>appuyer sur l'icône « <b>PARAM</b> »                                                                                                    | 6 | VAD<br>VAD<br>1-Une seule<br>2-Toutes         | . « <b>Toutes</b> » imprime le journal de<br>toutes les transactions abouties<br>(intitulé JOURNAL ABOUTI) ou non<br>abouties (intitulé JOURNAL<br>INCIDENTS), selon le type choisi<br>précédemment.<br>. « <b>Une seule</b> » donne le message<br>suivant :                                      |
| 2 | PARAMÉTRES       Pannau de       2 QAtcher_Embeds       3 CB EAV       4 VAD       5 CB CLESS       6 CHEQUE       7 AMEX       8 SERVICE BIP                                                                                                    | Appuyer sur « <b>VAD</b> ».                                                                                                    |   | × 0                                           |                                                                                                    |

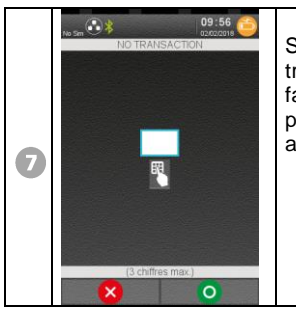

Saisir le numéro (1 à 3 chiffres) de la transaction à imprimer (saisir numéro faisant partie du type choisi précédemment : abouties ou non abouties) et valider.

• Appel Télécollecte manuelle

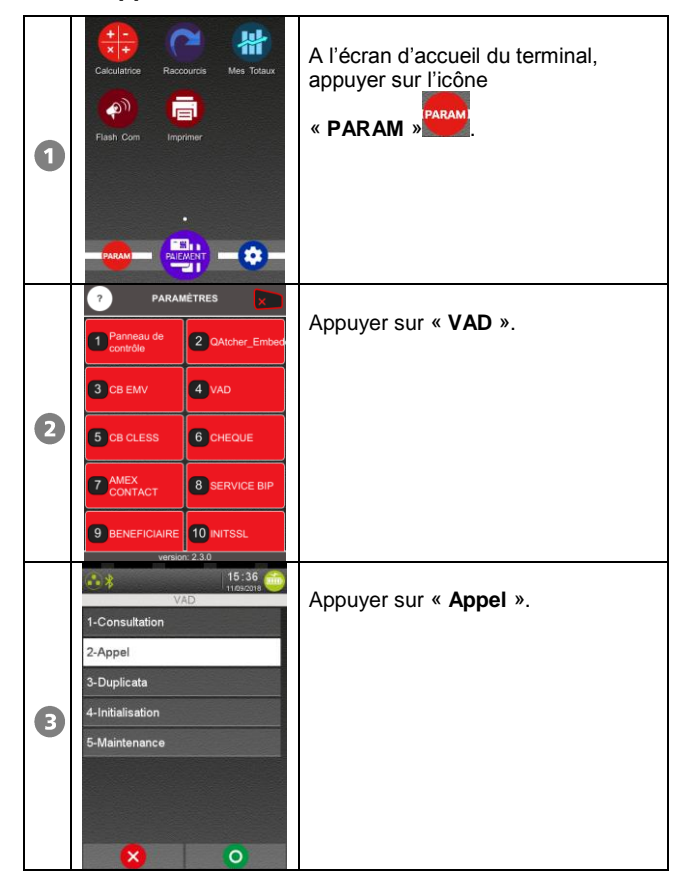

 Image: Construction of the second second

Messages incidents

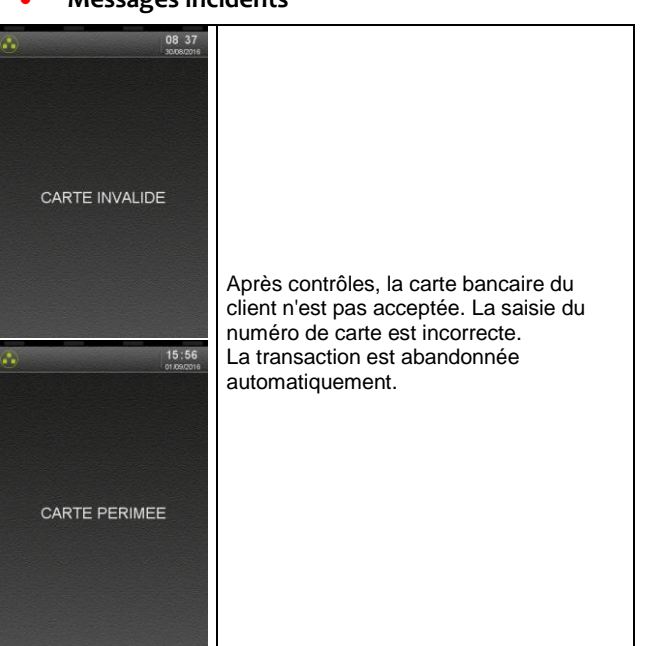

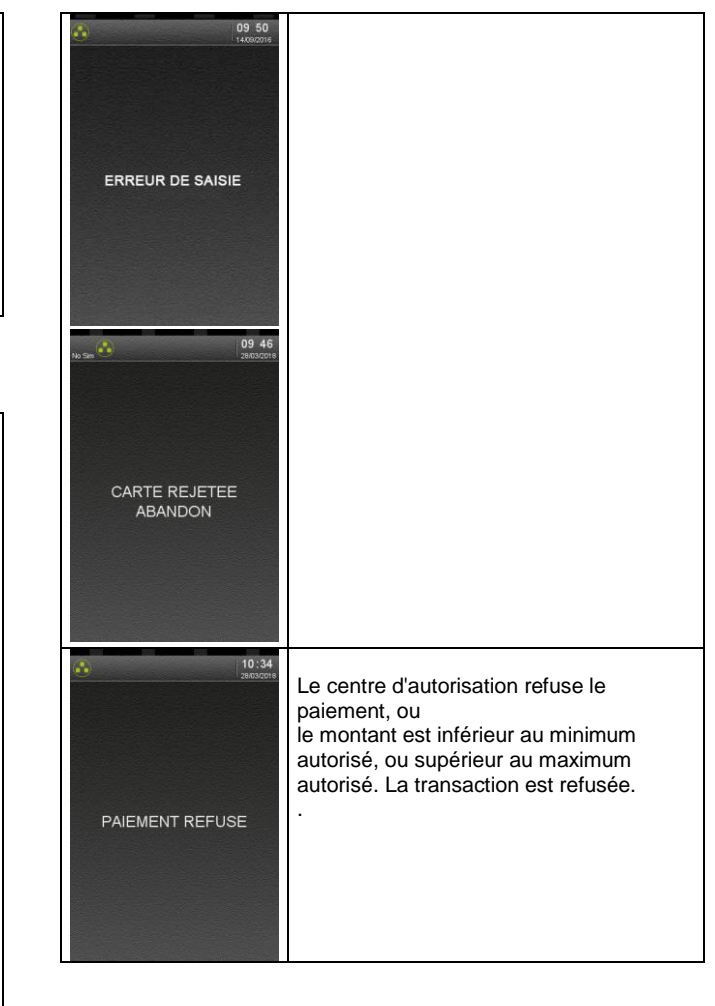

| Numéro commerçant : [           |     |      |
|---------------------------------|-----|------|
| Contact technique : [           |     | <br> |
| Numéro du centre d'appel phonie | : [ |      |

SEAMLESS PAYMENT

Guide Rapide VAD • Gamme TETRA • 900037580 R11 000 01\_296253105 Copyright © 2018 Ingenico - All rights reserved.